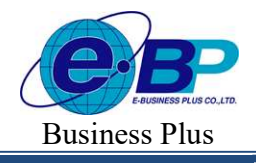

#### บทที่ 25 การกำหนดข้อตกลงเวลาทำงาน (กะ)

## 💠 วัตถุประสงค์

เพื่อให้ผู้ใช้งานสามารถนำข้อตกลงเวลาทำงาน(กะ), ข้อตกลงเงินเพิ่ม, ข้อตกลงเงินหัก พร้อมทั้งข้อจำกัดและข้อยกเว้น ต่างๆ ของกิจการมากำหนดลงในโปรแกรมได้อย่างถูกด้อง รวมถึงการแก้ไขข้อตกลงเวลาทำงาน(กะ) มาตรฐานที่มีอยู่ให้ตรง ตามเงื่อนไขของกิจการ

## 🔹 ขั้นตอนการทำงาน

- กำหนดตัวเชื่อมผลลัพธ์เข้าระบบเงินเดือนในบทที่ 24 ให้เรียบร้อยก่อน
- การเพิ่มข้อตกลงเวลาทำงาน(กะ) ตามรายละเอียดด้านล่างนี้

## 🔹 การกำหนดข้อตกลงเวลาทำงาน (กะ)

หมายถึง การระบุช่วงระยะเวลาการทำงานที่ด้องการควบคุมเวลาในการเข้า-ออกงานของพนักงานลงในโปรแกรม เพื่อ บอกให้โปรแกรมทราบว่ากิจการมีช่วงระยะเวลาการทำงานในช่วงใดบ้าง และในแต่ละช่วงนั้นมีระยะเวลาการทำงาน เริ่มงานที่ เวลาใด และเลิกงานที่เวลาใด ซึ่งจะทำเพียงครั้งเดียว แต่ถ้าเงื่อนไขของกิจการมีการเปลี่ยนแปลงก็สามารถทำการเพิ่มเติมหรือ แก้ไขได้

### 💠 การเพิ่มข้อตกลงเวลาทำงาน (กะ)

#### วิธีการบันทึกข้อมูล

| IRM on Web                                                                         | •                                                                      |                                                |
|------------------------------------------------------------------------------------|------------------------------------------------------------------------|------------------------------------------------|
| 0                                                                                  | กะการทำงาน                                                             | <b>หน้าแรก</b> > ตั้งคำบันทึกเวลา > กะการทำงาน |
| WRADU1<br>User                                                                     | + เพิ่มคะกาททำงาน 8 สเทลมูล<br>แก้ไซ ซ่อดกอง จนัส ซื้อกะการทำงาน สถานะ |                                                |
| <ul> <li>พิษัทร์บนที่อาเวลา</li> <li>วันหยุดประจำปี</li> <li>กะการทำงาน</li> </ul> |                                                                        |                                                |
| ตารางทำงาน<br>ผลจากข้อตกลง ><br>ลักษณะการรูดปัตร ><br>รูปแบบแพื่มบันทึกเวลา        |                                                                        |                                                |
| :                                                                                  |                                                                        |                                                |
| אראמרד 🗎                                                                           | รายการที่ 1-7 จากทร์ชนต 7 รายการ 🤅 🤇 🤇 👌 🔊                             |                                                |
| 🗟 ออกจากระบบ                                                                       |                                                                        | Chat Chat                                      |

| EBP_2301002_UM   | Revised 3 : 28/8/23       | การกำหนดข้อตกลงเวลาทำงาน (กะ) 25 - 1 |
|------------------|---------------------------|--------------------------------------|
| Date: 01/09/2023 | E-Business Plus Co., Ltd. | @ Copyright Version 4:2016           |

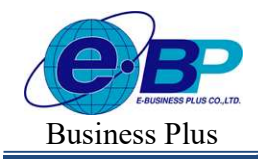

User Manual

Project ID : 2308001 Bplus HRM On Web V2.0

จากนั้นจะปรากฏหน้าจอ กำหนดข้อตกลงเวลาทำงาน(กะ) ดังรูป ให้ทำการระบุรายละเอียดตามคำอธิบาย ด้านถ่างนี้

| กะการทำงาน        |                |       |         |         |     | 3     |
|-------------------|----------------|-------|---------|---------|-----|-------|
| เปิดใช้งาน :      |                | N]    |         |         |     |       |
| รหัสกะการทำงาน    |                |       |         |         |     |       |
| DAY-004           |                |       |         |         |     |       |
| ขือกะการทำงาน     |                |       |         |         |     |       |
| วันงาน 08.00-17.0 | 0 พนักงานประจำ | ซ.ม.  |         |         |     |       |
| ขือข้อดกลงภาษาอี  | u              |       |         |         |     |       |
| ເວລາທານ           |                |       |         |         |     |       |
| วันนี้            | ~ [            | 00:80 | ถึง     | วันนี้  | [   | 17:00 |
| เวลาบันทึก        |                |       |         |         |     |       |
| วันนี้            | × (            | 03:00 | ถึง     | วันนี้  | ~ ( | 15:00 |
| ฟักระหว่างงาน 🕑   |                |       |         |         |     |       |
| วันนี้            | ~) [           | 12:00 | ถึง     | วันนี้  | ~ ( | 13:00 |
| ผลดอบแทน          |                |       | ประเภ   | ทกร     |     |       |
|                   | หนึ่งแรง 🔗     |       | ~ ດະວັງ | มห่างาน |     | v     |

คำอธิบาย

- รหัสกะการทำงาน คือ การกำหนดรหัสเพื่อใช้เรียกแทนข้อตกลงเวลาทำงาน(กะ) นั้นๆ เป็นตัวเลขหรือตัวอักษรก็ได โดยได้ สูงสุด 10 หลัก
   เปิดใช้งาน คือ สำหรับกรณีที่มีการสร้างข้อตกลงเวลาทำงาน(กะ) แล้วไม่ได้ใช้งาน หรือยกเลิกการใช้งาน แต่ไม่ต้องการสบออกจากโปรแกรม ผู้ใช้งานสามารถเปลี่ยน เพื่อยกเลิกการใช้งานได้
   ชื่อกะการทำงาน คือ การระบุชื่อข้อตกลงเวลาทำงาน(กะ) ภาษาไทย
   ชื่อภาษาอื่น คือ การระบุชื่อข้อตกลงเวลาทำงาน(กะ) ภาษาไทย
  - คือ การระบุชื่อข้อตกลงเวลาทำงาน(กะ) ภาษาอื่น เพื่อประโยชน์ในการพิมพ์รายงานภาษาอื่น และการใช้โปรแกรมเวอร์ชั่นภาษาอื่น
- เวลางาน
   คือ เป็นการกำหนดว่าข้อตกลงเวลาทำงาน(กะ) นี้มีเวลาทำงานปกติ เริ่มงานตั้งแต่เวลาใด และ สิ้นสุดเวลาใด แต่เนื่องจากข้อตกลงเวลาทำงาน(กะ) บางข้อตกลงจะมีช่วงเวลาการทำงานข้าม วัน ดังนั้น การกำหนดช่วงเวลางานจึงจะต้องทำการกำหนดว่า เวลานั้นเป็นเวลาของวันใด ซึ่งโปรแกรมมีตัวเลือกให้เลือก 3 ตัวเลือก คือ เมื่อวาน, วันนี้ และพรุ่งนี้ ซึ่งวิธีการเลือก ให้อิงตามหลักการดังนี้

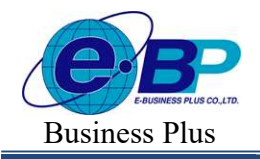

กรณีที่ข้อตกลงเวลาทำงาน(กะ) มีช่วงเวลาการทำงานอย่ในวันเดียวกัน จะใช้ตัวเลือก เป็น วันนี้ กรณีที่ข้อตกลงเวลาทำงาน(กะ) มีช่วงเวลาการทำงานอยู่คนละวันกัน จะใช้ตัวเลือกเป็น เมื่อวานนี้, วันนี้, พรุ่งนี้ สำหรับการทำงานแบบข้ามวัน ซึ่งการระบุช่วงวันให้พิจารณาว่า กะดังกล่าวเป็น กะแรก หรือ กะสุดท้ายของวัน ตัวอย่าง บริษัทมีกะการทำงาน 2 กะดังนี้ ข้อตกลงเวลาทำงาน(กะ) เริ่มงานเวลา 08.00 น. และเลิกงานเวลา 17.00 น. (กะปกติ) ข้อตกลงเวลาทำงาน (กะ) เริ่มงานเวลา 20.00 น. และเลิกงานเวลา 05.00 น. (กะข้ามวัน) ➡ ถ้ากิจการถือว่ากะข้ามวัน คือ กะ 20.00 – 05.00 น. เป็นกะแรกของวัน หมายความว่า กะนี้จะเริ่มงาน **เมื่อวานนี้** 20.00 น. และเลิกงาน วันนี้ 05.00 น. ➡ ถ้ากิจการถือว่ากะข้ามวัน คือ กะ 20.00 – 05.00 น. เป็นกะสดท้ายของวัน หมายความว่า กะนี้จะเริ่มงาน วันนี้ 20.00 น. และเลิกงาน พรุ่งนี้ 05.00 น. <u>สรป</u> โปรแกรมใช้ตัวเลือก วันนี้ เป็นการกำหนดว่า "ค่าแรงที่เกิดขึ้นนั้นเป็นค่าแรงของวันที่ใด" ้นอกจากนี้ช่วงเวลางานโปรแกรมจะไม่อนุญาตให้ทำงานเกิน 24 ชม. ในหนึ่งข้อตกลงเวลาทำงาน(กะ) เป็นการกำหนดช่วงเวลาในการรูดบัตรเข้างานของแต่ละข้อตกลงเวลาทำงาน(กะ) ■ เวลาบันทึก ซึ่งเป็น คือ ้เครื่องมือที่โปรแกรมใช้แยกเวลาในรดบัตรของพนักงานว่า เวลาการรดบัตรในแต่ละครั้ง ้ของพนักงานนั้น เวลาใคเป็นเวลาบันทึกเข้างาน และเวลาใคเป็นเวลาบันทึกออกงานของ พนักงาน เนื่องจากโปรแกรมไม่สามารถแยกได้ว่า เวลาที่พนักงานบันทึกนั้น เวลาใดเป็น เวลารุดบัตรเข้าหรือเวลารุดบัตรออก ดังนั้น โปรแกรมจึงให้ทำการกำหนดช่วงเวลาบันทึก เข้างานของแต่ละข้อตกลงเวลาทำงาน(กะ) เพื่อใช้ช่วงเวลาบันทึกเข้างานนั้นเป็นเครื่องมือ ในการแยกเวลารูคบัตรของพนักงาน ว่าเวลารูคบัตรครั้งใคเป็นเวลารูคบัตรเข้า หรือเวลารูค โดยโปรแกรมจะถือว่าถ้าเวลารูดบัตรครั้งใดของพนักงานตกอยู่ในช่วงเวลารูด บัตรออก บัตรเข้าของกะจะถือว่าเวลารดบัตรครั้งนั้นเป็นเวลารดบัตรเข้า หากเวลารดบัตรครั้งใดของ พนักงานไม่ตกอยู่ในช่วงเวลารูคบัตรเข้าของกะจะถือว่าเวลารูคบัตรครั้งนั้นเป็นเวลารูค บัตรออก

 ช่วงเวลาบันทึกเข้างานจะต้องครอบคลุมเวลารูดบัตรเข้างานของพนักงาน ซึ่งพิจารณาได้จากสถิติ การรูดบัตรเข้างานของพนักงานในกะนั้น ๆ ว่าพนักงานที่รูดบัตรเข้างานเร็วสุด และพนักงานที่รูดบัตรเข้างานช้าสุด รูดบัตร ที่เวลาใด แล้วนำสถิติการรูดบัตรของพนักงานมากำหนดเป็นช่วงเวลาบันทึกเข้างานของข้อตกลงเวลาทำงาน(กะ)

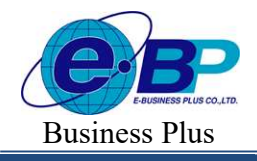

User Manual

<u>ตัวอย่าง</u> ตามสถิติพบว่าพนักงานที่ทำงานในกะ 08.00 – 17.00 น. รูคบัตรเข้างานเร็วสุดที่เวลา 05.00 น. และ รูคบัตร เข้างานช้าสุดที่เวลา 11.00 น. คังนั้น ช่วงเวลาบันทึกเข้าของกะ 08.00 – 17.00 น. ก็จะเริ่มตั้งแต่เวลา 05.00 น. ถึงเวลา 11.00 น.

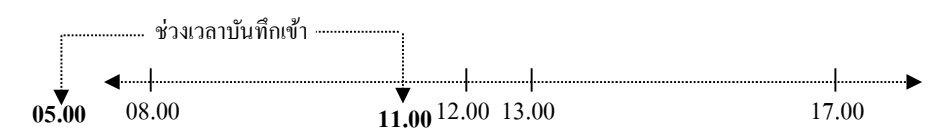

กรณีที่กิจการอนุญาตให้พนักงานลาครึ่งวันแรกได้ จะพบว่าบางครั้งพนักงานที่ลาครึ่งวันแรก รูดบัตรเข้า งานเลย เวลาครึ่งวันแรกของข้อตกลงเวลาทำงาน(กะ) ดังนั้น เพื่อให้โปรแกรมสามารถตรวจพบเวลารูดบัตรเข้าของพนักงานที่ ลาครึ่งวันแรก และรูดบัตรเข้างานสายได้ จึงต้องกำหนดช่วงเวลารูดบัตรเข้าของกะให้เลยกว่าครึ่งวันแรกของข้อตกลงทำงาน (กะ)

<u>ตัวอย่าง</u> ตามสถิติพบว่าพนักงานที่ทำงานในข้อตกลงเวลาทำงาน(กะ) 08.00 – 17.00 น. รูดบัตรเข้างานเร็ว สุดที่เวลา 05.00 น. และพนักงานที่ลากรึ่งวันแรก รูดบัตรเข้างานช้าสุดที่เวลา 14.00 น. ดังนั้น ช่วงเวลารูดบัตรเข้าของกะ 08.00 – 17.00 น. ก็จะเริ่มตั้งแต่เวลา 05.00 น. ถึงเวลา 14.00 น.

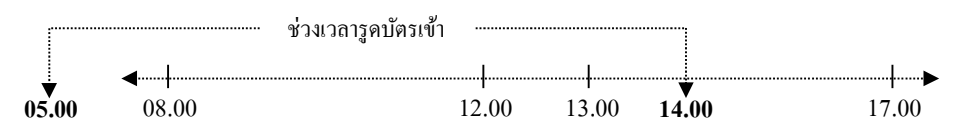

กรณีที่กิจการกำหนดให้พนักงานทำงานกวบกะ การกำหนดช่วงเวลาบันทึกเข้าของกะที่ 2 จะต้องห่าง จากเวลารูดบัตรออกของกะแรกอย่างน้อย 1 นาที

<u>ตัวอย่าง</u> พนักงานทำงานควบกะ

- กะแรกเริ่มงาน 06.00 15.00 น.
- กะที่สองเริ่มงาน 16.00 01.00 น.

ถ้ำตามสถิติการรูดบัตร พนักงานที่ทำงานในกะ 06.00 – 15.00 น. รูดบัตรออกงานช้าสุดที่เวลา 15.30 น. ดังนั้น จะต้องกำหนดช่วงเวลาบันทึกเข้าของกะ 16.00 – 01.00 น. โดยเริ่มที่เวลา 15.31 น. ซึ่งจะต้องห่างจากเวลารูดบัตรออก ของกะแรกอย่างน้อย 1 นาที

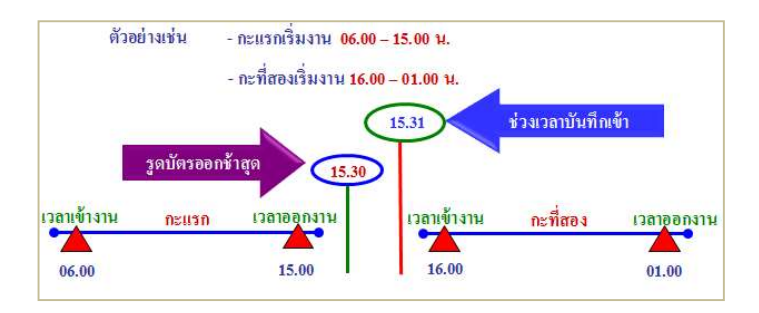

| EBP_ | 2301002   | UM  |
|------|-----------|-----|
| Date | : 01/09/2 | 023 |

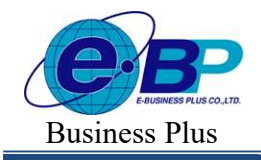

### พักระหว่างงาน คือ เป็นการกำหนดช่วงเวลาพัก ในกรณีที่กิจการไม่ต้องการนับช่วงเวลาพักรวมเป็นชั่วโมงทำงาน ปกติ สามารถกำหนดให้โปรแกรมดำนาณโดยหักช่วงเวลาพักระหว่างงานออกจากชั่วโบงการทำงาง

สามารถกำหนดให้โปรแกรมกำนวณโดยหักช่วงเวลาพักระหว่างงานออกจากชั่วโมงการทำงาน ปกติก่อนได้

<u>ตัวอย่าง</u> ช่วงเวลาทำงาน(กะ) ของพนักงานประจำเริ่มงานเวลา 08.00 น. และเลิกงานเวลา 17.00 น. พักเวลา 12.00 – 13.00 น.

ถ้าไม่ได้กำหนดเวลาพักระหว่างงาน โปรแกรมจะคำนวณ ชั่วโมงการทำงานปกติ ของกะ 08.00 – 17.00 น. เท่ากับ 9 ชั่วโมง ถ้ากำหนดเวลาพักระหว่างงาน โปรแกรมจะคำนวณ ชั่วโมงการทำงานปกติ ของกะ 08.00 – 17.00 น. เท่ากับ 8 ชั่วโมง <u>หมายเหต</u>ุ กรณีถ้ากิจการใดมีการควบคุมเวลาพักของพนักงาน เช่น บริษัทมีกฎว่าเวลาพักระหว่างงาน คือ 12.00 – 13.00 น. ถ้าพนักงานคนใดพักเกินเวลาที่กำหนดจะมีการลงโทษ ผู้ใช้งานสามารถกำหนดในข้อตกลงเงินหักในขั้นตอนต่อไปได้ เพื่อให้โปรแกรมสามารถตรวจสอบช่วงเวลาพักของพนักงานได้

| ■ ผลตอบแทน | คือ | ใช้สำหรับพนักงานรายวันที่มาปฏิบัติงานในช่วงเวลางาน(กะ) นั้น ว่าจะได้รับผลตอบแทนเป็น<br>อี่เท่าของอัตราอ่าจ้างรายวัน ซึ่งโปรแอรมบียอตองแบบปรังอือกอังนี้ |
|------------|-----|----------------------------------------------------------------------------------------------------|
|            |     | 1 ในมีสามารถ จะใช้ในเอรลีสี่ประกอกออกเห็น เกินเอาตานนี้                                                                                                 |
|            |     | 1. เมมคาแรง จะเรเนกรณฑรวงเวลาการทางาน(กะ) นน งายผลตอบแทนแบนคาสวงเวลา<br>ส่งหม                                                                           |
|            |     | และผล ตอบแทนท์ได้ต้องการไห้ โปรแกรมบันท์กว่าเป็นคำล่วงเวลา ซังว์ชัการค้านวณคา                                                                           |
|            |     | ล่วงเวลาจะทำการกำหนดในข้อตกลงเงินเพิ่มในบทต่อไป                                                                                                    |
|            |     | 2. หนึ่งแรง จะใช้ในกรณีที่กะนั้นเป็นกะทำงานปกติที่ต้องการจะควบคุมว่า พนักงานต้องรูด                                                                     |
|            |     | บัตรเข้าและรูคบัตรออกหลังสิ้นสุดการทำงาน โดยกำหนดว่าถ้าพนักงานท่านใคมาทำงานใน                                                                           |
|            |     | วันนี้ ผลตอบแทนที่ได้ต้องการให้โปรแกรมบันทึกว่าเป็นจำนวนเท่ากับก่าแรง 1 วัน                                                                             |
| ■ ประเภทกะ | คือ | ใช้สำหรับเลือกว่าเป็น กะวันงาน /วันหยุดพนักงานประจำ /วันหยุดพนักงานรายวัน                                                                               |

# 🛠 สรุปการกำหนดข้อตกลงเวลาทำงาน (กะ)

ในแต่ละกิจการจะมีหลายข้อตกลงเรื่องเวลาทำงาน(กะ) หรือหลายกะการทำงาน ซึ่งจะขึ้นอยู่กับลักษณะงานของพนักงาน แต่ละบริษัทจะต้องทำการกำหนดข้อตกลงเวลาทำงาน(กะ) ให้ครบ ซึ่งสามารถแยกตามลักษณะการมาทำงานของพนักงาน โดย แบ่งตาม

- ประเภทการจ้าง เช่น รายวัน หรือ ประจำ

- ตำแหน่ง เช่น ผู้บริหาร

ดังนั้น สิ่งที่สำคัญที่สุดก่อนการเริ่มงานระบบประมวลผลบันทึกเวลา คือ ผู้ใช้งานจะต้องทำการสรุปข้อตกลงเวลาทำงาน (กะ), ข้อตกลงเงินเพิ่ม, ข้อตกลงเงินหัก พร้อมทั้งข้อจำกัดและข้อยกเว้นต่างๆ ให้ชัดเจน เพื่อนำไปบันทึกลงในโปรแกรม

| EBP_2301002_UM   | Revised 3 : 28/8/23       | การกำหนดข้อตกลงเวลาทำงาน (กะ) 25 - 5 |
|------------------|---------------------------|--------------------------------------|
| Date: 01/09/2023 | E-Business Plus Co., Ltd. | @ Copyright Version 4:2016           |